## TS4 Inbetriebnahme mit Wechselrichtern mit integriertem Cloud Connect

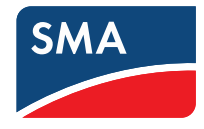

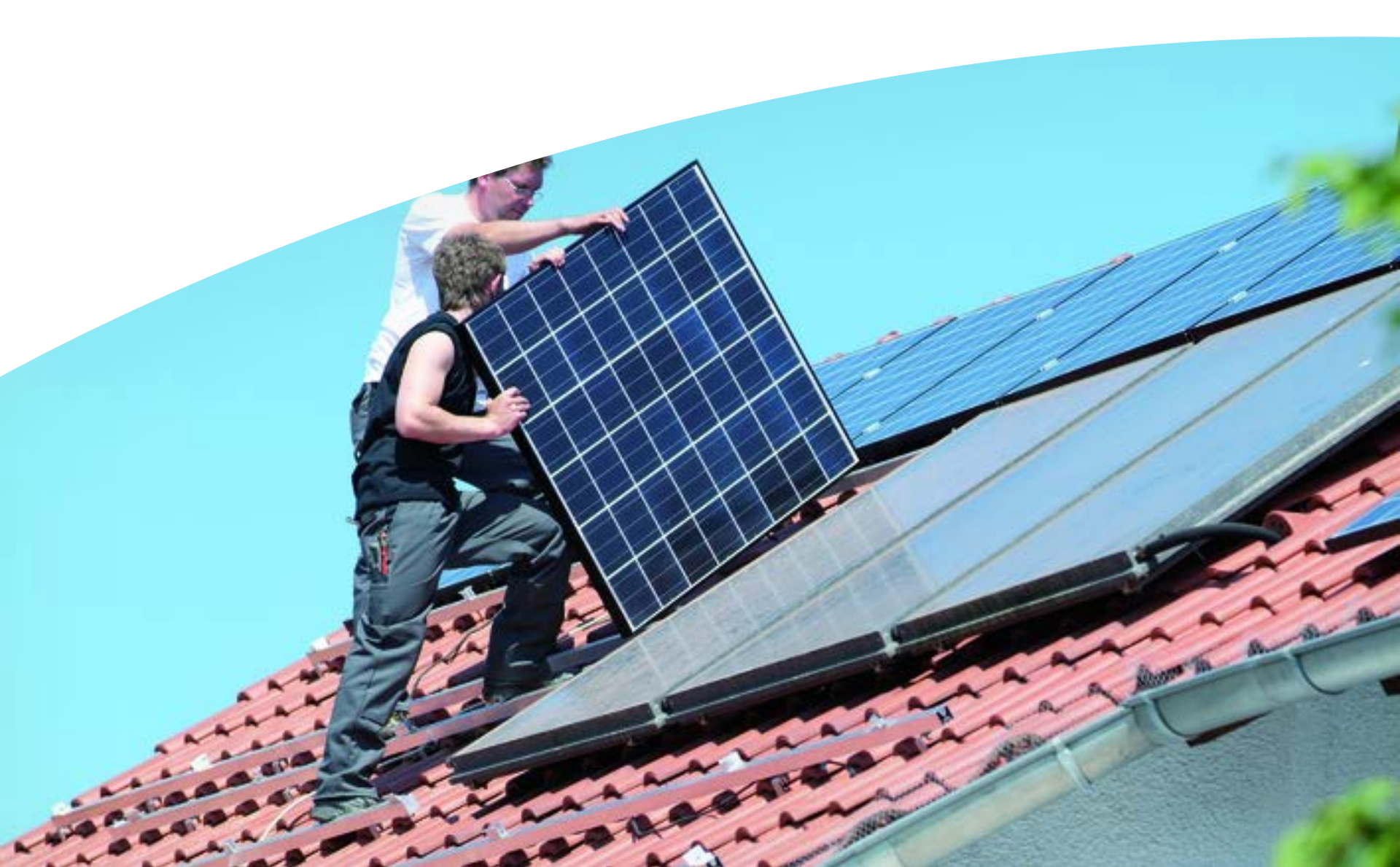

# Inbetriebnahme von PV Anlagen mit TS4

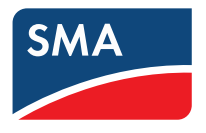

Die Inbetriebnahme der TS4 unterscheidet sich je nach Art der Anlage. Verwenden Sie nur <u>einen</u> der beiden Wege:

# External Cloud Connect Advanced (CCA) Integrated Cloud Connect functionality • Inbetriebnahme der TS4 über das Tigo Inbetriebnahme der TS4 durch die Portal und die Tigo Smart App integrierte WebUI des Wechselrichters Bis zu 3 Gateways pro Wechselrichter Bis zu 7 Gateways pro CCA Benutzen Sie ausschließlich die WebUI des Wechselrichters und das Sunny Portal

## Inbetriebnahme von TS4 bei integriertem Cloud Connect \*

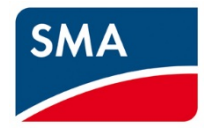

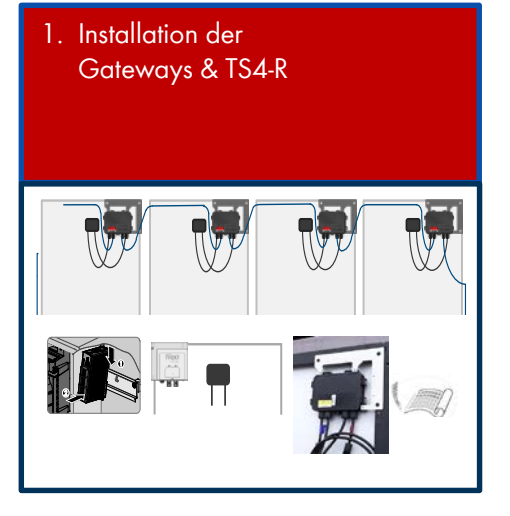

- 4. Registrierung der PV Anlage im Sunny Portal
  - Layout

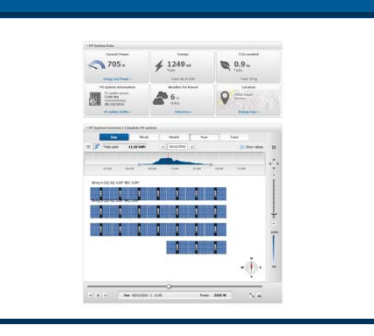

2. Erstellen des Lageplans

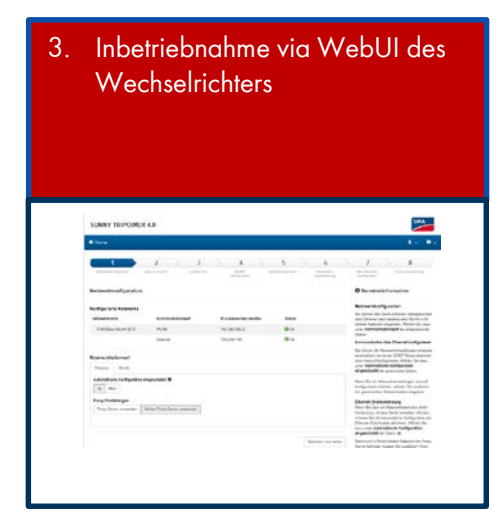

Onsite

## Anlagenübersicht: mit integriertem Cloud Connect

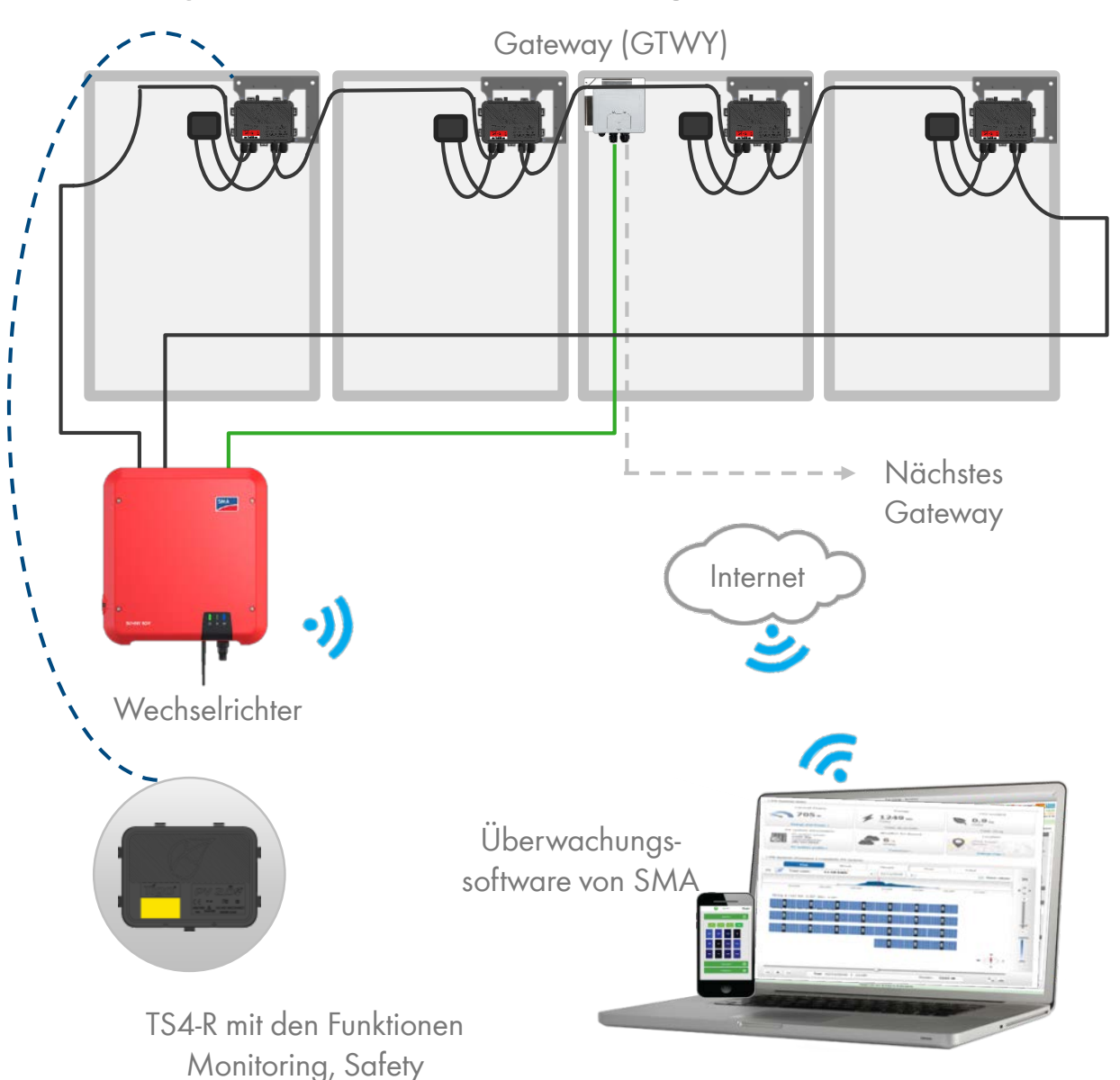

(Sicherheitsabschaltung)

und/oder Optimization

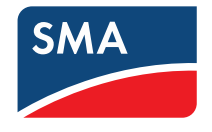

## Auslegungsregeln:

1 CLOUD CONNECT ADVANCED (CCA):

- Bis zu <u>3</u> GTWYs und 360 PV-Module
- Alle Smart-Module im gleichen String müssen demselben CCA zugewiesen werden.
- 1 GATEWAY (GTWY):
- Bis zu 120 PV-Module
- Module müssen sich innerhalb eines
   Umkreises von 15 m (50 ft.) vom GTWY
   befinden (abhängig von der Dachstruktur und Material).

## Inbetriebnahme von TS4 integriertem Cloud Connect

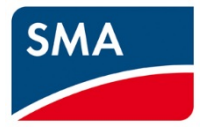

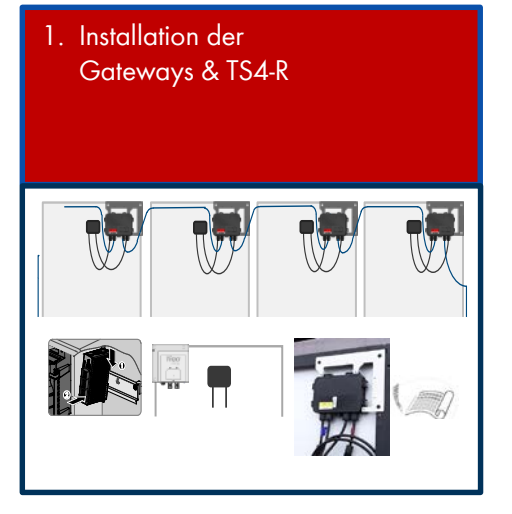

- 4. Registrierung der PV Anlage im Sunny Portal
  - Layout

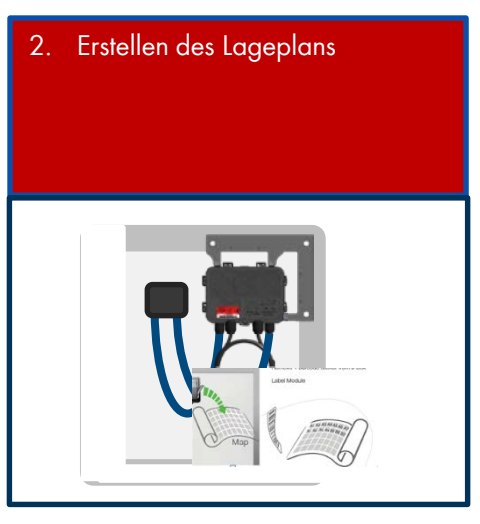

 Inbetriebnahme via WebUI des Wechselrichters

# Installation der Gateways (GTWY)

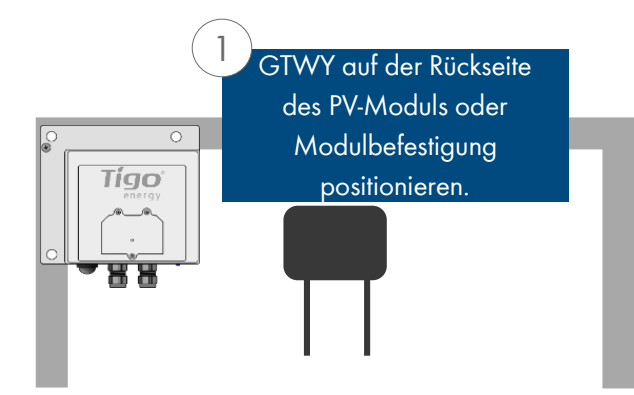

Das Gateway wird mit der im Lieferumfang enthaltenen Halterung am Modulrahmen befestigt.

der Mitte des PV-Generators oder

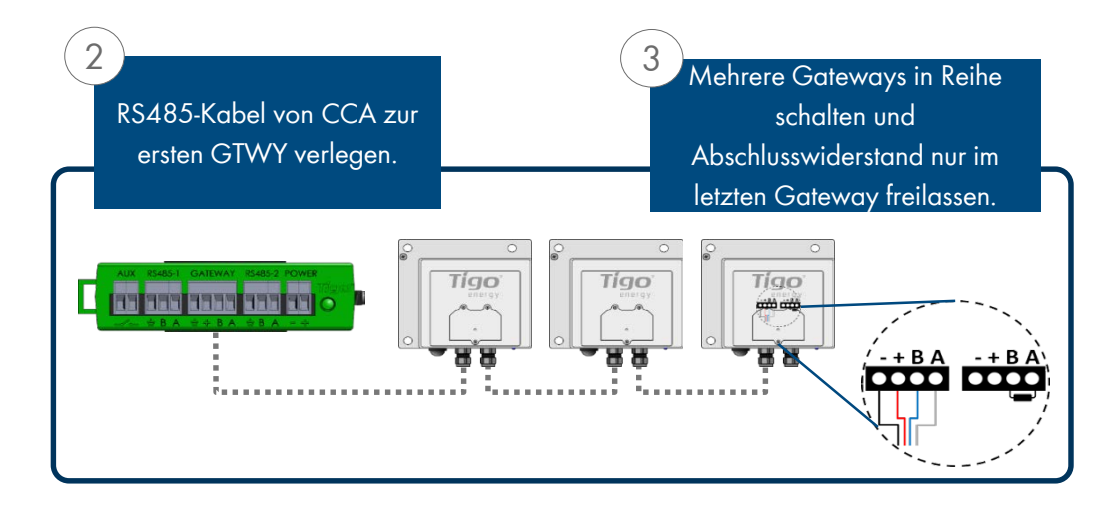

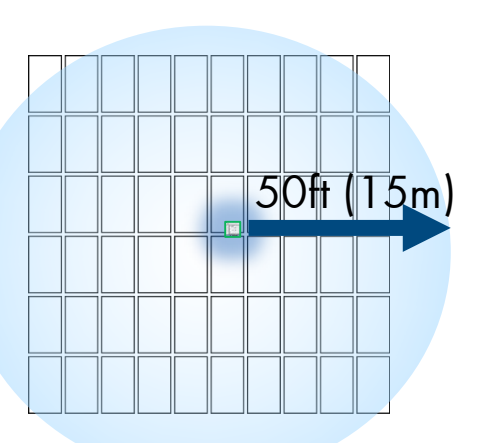

Lokalisieren Sie das Gateway etwa in innerhalb jedes Teilgenerators.

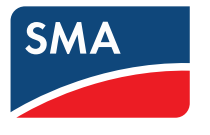

### Installation:

- 1. Alle GTWY-Kabel vor dem Einschalten des Cloud Connect anschließen.
- 2. GTWY auf der Rückseite des PV-Moduls mit der im Lieferumfang enthaltenen Halterung oder Schrauben an die Modulbefestigung installieren.
- 3. Cloud Connect Advanced einschalten und Gateway-Test von der Tigo SMART App aus durchführen.

RS-485-Datenkabel wird empfohlen. 2 Twisted-Pair-Kabel, UV-beständig oder direkte Erdverlegung.

### Weitere Informationen:

- Gateway Hardware Guide ۲
- Gateway Placement Guide ۲
- Communication Cable Guide •

Installation der Gateways (GTWY)

## Farbcode der Status LED des Gateway

### Im initialen Zustand, vor dem "Discovery

• LED leuchtet blau

## Während der Inbetriebnahme / "Discovery"

• LED blinkt weiß

## Nach der Inbetriebnahme / "Discovery"

- Blaue LED blinkt alle 2 Sekunden
- LED blinkt schnell gelb

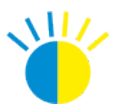

11/

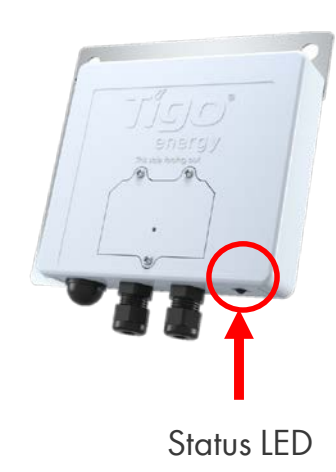

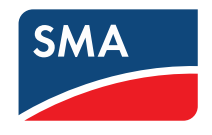

# Installation der TS4 und Erstellung des Lageplans (TS4-R)

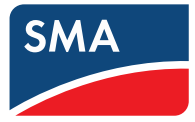

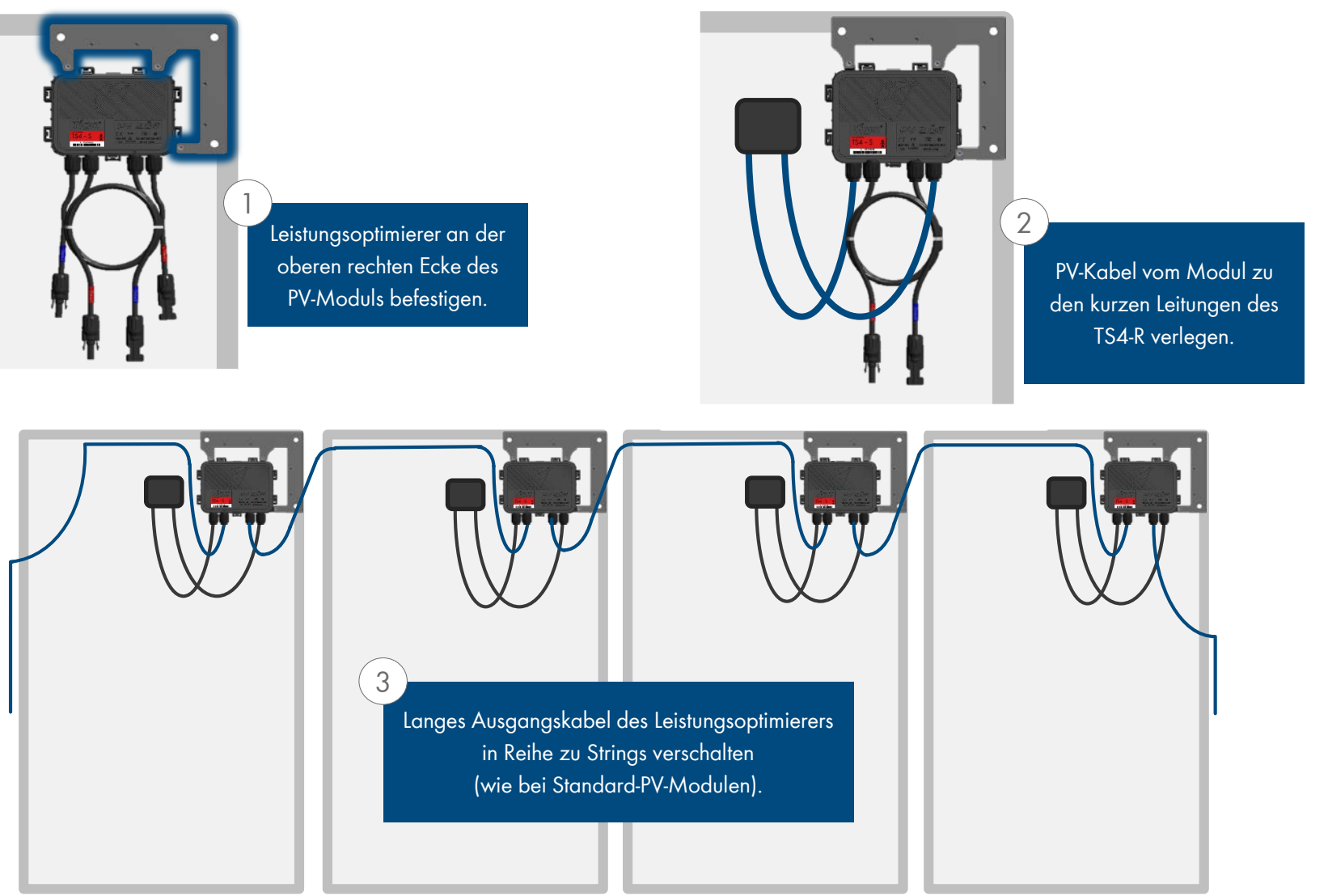

Beachten Sie die Reihenfolge der Schritte, da ansonsten Schäden am Produkt entstehen können!

# Installation der TS4 und Erstellung des Lageplans (TS4-R)

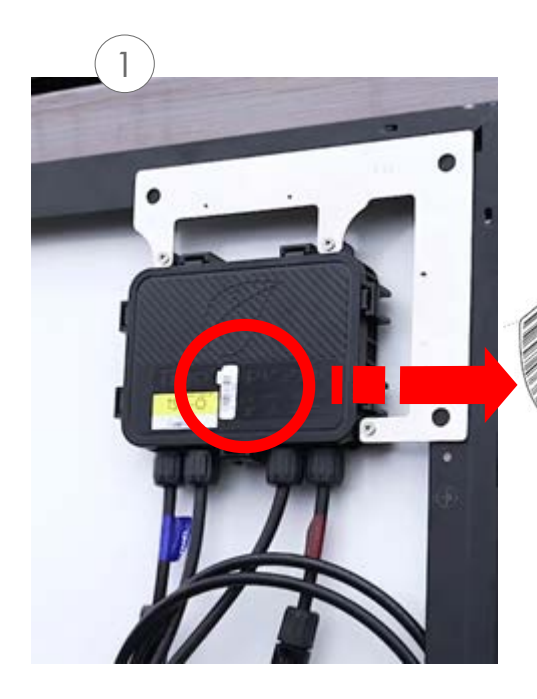

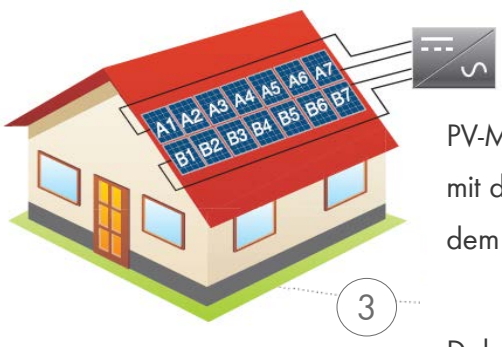

1 Barcode-Aufkleber am TS4-Anschlusskasten oder Add-on entfernen.

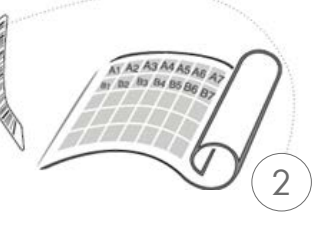

Aufkleber an der Stelle auf dem Anlagenplan, String-Liste oder Bauzeichnung befestigen, wo die Module im Feld auf dem Dach positioniert werden sollen.

PV-Module so positionieren, dass sie mit der Anordnung der Barcodes auf dem Anlagenplan übereinstimmen.

Dabei GTWY-Seriennummern erfassen.

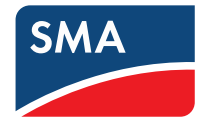

### **VORLAGEN:**

String-Listenvorlage von Tigo verwenden, um einen Anlagenplan zu erstellen. Für Ansicht und Download <u>HIER KLICKEN</u>.

Eine weitere Option ist, zunächst den Anlagenplan online zu erstellen (siehe nächste Seite). Schließlich haben Sie somit die Möglichkeit, einen realen Plan Ihrer Anlage für die Zuordnung der Barcodes herunterzuladen.

### Hinweis:

Wenn Sie 50 Module oder weniger und keine genaue physische Position benötigen, können Sie den Schritt mit dem Anlagenplan überspringen und direkt bei der Inbetriebnahme fortfahren.

Stellen Sie sicher, dass das Etikett des Anschlusskasten oder der TS4-R verwendet wird und nicht das Etikett des Moduls.

# Inbetriebnahmemessungen

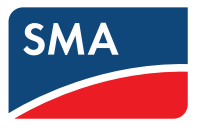

Bei der Inbetriebnahme können alle Messungen wie gewohnt durchgeführt werden. Abweichend von den üblichen Messungen ist beim Einsatz von TS4-Optimierern die Stromprüfung ausschließlich über die Betriebsstromprüfung möglich und muss daher im Einspeisebetrieb durchgeführt werden. Vorgaben der einzuhaltenden Prüfspannungen bleiben durch den Einsatz von TS4-Optimierern unberührt.

Folgende Prüfungen müssen bei der Inbetriebnahme einer PV-Anlage mit TS4-Optimierern durchgeführt werden:

## Empfohlene Vorgehensweise:

- 1. Vor der Inbetriebnahme der TS4-Kommunikation folgende Prüfungen durchführen:
  - Polaritätsprüfung durchführen.
  - Leerlaufspannung des Strangs prüfen.
  - Isolationswiderstand des Gleichstromkreises prüfen.
- 2. Gesamtsystem in Betrieb nehmen.
- 3. Nach der Inbetriebnahme der TS4-Kommunikation folgende Prüfungen durchführen:
  - Stromprüfung des Strangkreises durchführen (im Einspeisebetrieb).
  - Isolationswiderstand des Modulstrangs messen.
  - Funktionsprüfung durchführen.

## Inbetriebnahme von TS4 bei integriertem Cloud Connect

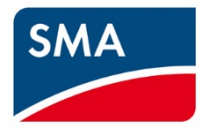

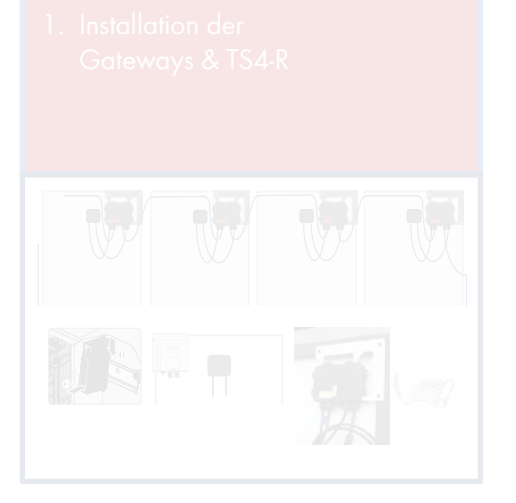

- Registrierung der PV Anlage im Sunny Portal
  - Layout

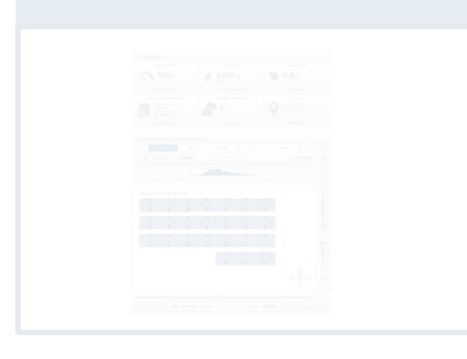

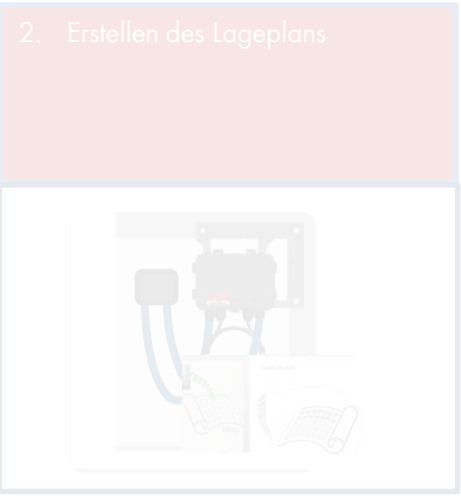

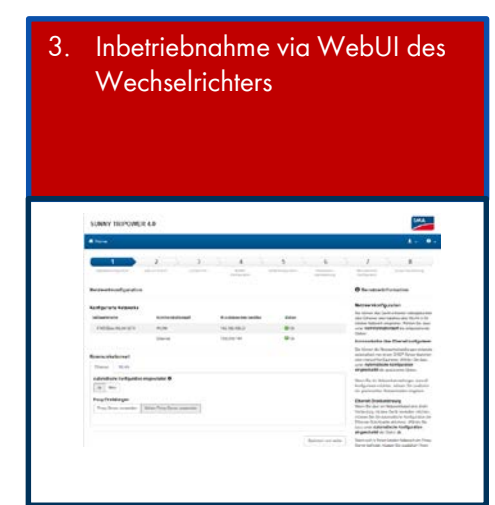

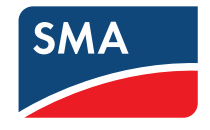

| Sprache        | Deutsch | y                                     |
|----------------|---------|---------------------------------------|
| Benutzergruppe |         | , , , , , , , , , , , , , , , , , , , |
| Passwort       |         |                                       |
|                |         | Login                                 |

| Home                 | O Momentanwerte                     | Geräteparameter                    | 🗄 Ereignisse      | 🔦 Gerätekonfiguration | 🛢 Daten  |      | 1 -        |
|----------------------|-------------------------------------|------------------------------------|-------------------|-----------------------|----------|------|------------|
| Gerätestat           | us                                  |                                    | Aktuelle Leistung |                       | Ertrag   |      |            |
| 00                   |                                     |                                    |                   |                       | Heute:   |      | 0,000 kW   |
| 188                  | 0                                   | k                                  |                   |                       | Gestern: |      | 0,000 kW   |
|                      |                                     |                                    |                   | 78 W                  | Gesamt   |      | 1.773,9 KW |
| inspeiser            | management<br>Wikkeistur<br>ist aus | Die<br>gsbegrenzung<br>geschaftet. |                   |                       |          |      |            |
| Aktuelle L           | .eistung                            |                                    | Tag Mo            | nat Jahr Oesamt       |          |      |            |
| 6,00 km              |                                     |                                    |                   |                       |          |      |            |
| 4,001000<br>2,001000 |                                     |                                    | ~                 | mul                   | M        |      |            |
| ייאסנט               | 0.00                                | D+DD                               | 05:00             | 1200                  | 1600     | 2010 |            |
| PV4Leista            | ng (60))                            |                                    |                   |                       |          |      |            |
|                      | Leistung                            |                                    |                   |                       |          |      |            |
| > PV-1               |                                     |                                    |                   |                       |          |      |            |

 Benutzergruppe "Installateur" wählen und Passwort eingeben. 2. Installationsassistenten starten.

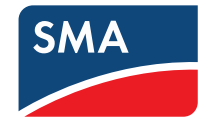

| SUNNY TRIPOWE                                 | R 6.0                         |             |                     |              |                        |                                                                                        | SMA                                                                                                    |                                                                               |  |
|-----------------------------------------------|-------------------------------|-------------|---------------------|--------------|------------------------|----------------------------------------------------------------------------------------|----------------------------------------------------------------------------------------------------|-------------------------------------------------------------------------------|--|
| 🖶 Home                                        |                               |             |                     |              |                        | 2 -   0                                                                                |                                                                                                    |                                                                               |  |
| 1                                             | 2                             | 3           | 4                   | $\geq$       | 5                      | 6                                                                                      | > 7                                                                                                    |                                                                               |  |
| Netzwerkkonfiguration                         | Zeit und Datum                | Ländernorm  | RS485 Konfiguration | Net<br>dien  | zsystem-<br>stleistung | Modultechnik-<br>Konfiguration                                                         | Zusamment                                                                                                    | assung                                                                        |  |
| Netzwerkkonfiguratio                          | n                             |             |                     |              |                        | <b>O</b> Ben                                                                           | utzerinformatior                                                                                                    | I                                                                             |  |
| Konfigurierte Netzwerke                       |                               |             |                     |              |                        | Netzwer                                                                                | kkonfiguration                                                                                                    | balaabundan                                                                   |  |
| Netzwerkname                                  | Kommunikationsart             | IP-Adresse  | des Gerätes         | Status       |                        | über Ether                                                                             | net oder kabellos über V                                                                                                    | VLAN in Ihr                                                                   |  |
| WiVoKa                                        | WLAN                          | 192.168.1.1 | 94                  | 🮯 Ok         |                        | unter Kom                                                                              | unter Kommunikationsart die entsprei<br>Ontion                                                                                                    |                                                                               |  |
|                                               | Ethernet                      |             |                     | 🔕 Keine Vert | bindung                | Option.<br>Kommuni                                                                     | kation über Ethernet I                                                                                                    | configurieren                                                                 |  |
| Kommunikationsart<br>Ethernet WLAN            |                               |             |                     |              |                        | Sie könner<br>automatise<br>oder manu<br>unter <b>Auto</b><br><b>eingesch</b> a        | n die Netzwerkeinstellun<br>ch von einem DHCP-Ser<br>ell konfigurieren. Wähler<br><b>matische Konfiguratic</b><br>altet die gewünschte Op                                     | gen entweder<br>ver beziehen<br>n Sie dazu<br>o <b>n</b><br>ition.            |  |
| Automatische Konfiguration                    | n eingeschaltet 0             |             |                     |              |                        | Wenn Sie<br>konfigurier<br>gewünscht                                                   | die Netzwerkeinstellung<br>en möchten, müssen Si<br>en Netzwerkdaten einge                                                                                                    | en manuell<br>e zusätzlich d<br>eben.                                         |  |
| Proxy-Einstellungen<br>Proxy-Server verwenden | Keinen Proxy-Server verwenden |             |                     |              |                        | Ethernet-<br>Wenn Sie<br>Verbindun<br>müssen S<br>Ethernet-S<br>dazu unter<br>eingesch | Direktverhindung<br>über ein Netzwerkkabel<br>mit dem Gerät herstell<br>ie die automatische Kon<br>ichnittstelle aktivieren. V<br>Automatische Konfig<br>altet die Option Ja. | eine direkt<br>en möchten,<br>figuration der<br>Vählen Sie<br>u <b>ration</b> |  |
|                                               |                               |             |                     |              | Speichern und weit     | er Wenn sich<br>Server befi<br>Einstellung<br>Einstellung<br>Sunny Por<br>Gerätes be   | in Ihrem Iokalen Netzw<br>ndet, müssen Sie zusät<br>gen vornehmen. Die Proz<br>gen werden für die Verbin<br>tal und für das Firmware<br>enötigt.                              | erk ein Proxy-<br>zlich Proxy-<br>(y-<br>ndung zum<br>⊢Update des             |  |

## >Folgen Sie dem Installationsassistenten.

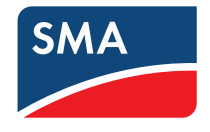

>Wenn Sie im Schritt "RS485 Konfiguration" des Assistenten angekommen sind, wählen Sie "Modultechnik"\*

| SUNNY TRIPOWER 4.0                              |                                                   |                                                   | SMA                                                                                                    |                                            |
|-------------------------------------------------|---------------------------------------------------|---------------------------------------------------|----------------------------------------------------------------------------------------------------|--------------------------------------------|
| Home                                            |                                                   |                                                   | •   •                                                                                                    |                                            |
| 1 2<br>Netzwerkkonfiguration Zeit und Datum     | 3 4<br>Làndemorm RS485 Zählerkor<br>Konfiguration | 5 6<br>Infiguration Netzsystem-<br>dienstleistung | 7 8<br>Modullechnik-<br>Konfiguration                                                                                                    | Modultechnik auswählen                     |
| RS485 Konfiguration                             |                                                   |                                                   | Benutzerinformation                                                                                                    |                                            |
| RS485-Schnittstelle                             | insatzzweck RS485-Schnittstelle                   |                                                   | RS485 Konfiguration<br>Autoleser Seite wählen Sie aus, für welchen<br>Einsatzzwerk Sie die RS485 Schuittstelle nutzen                                                                                     |                                            |
| RS485                                           | Modultechnik                                      |                                                   | Wählen Sie den Eintrag SMA Data, wenn an der<br>RS485-Schnittstelle ein RS485-                                                                                                    | — Abschlusswiderstand <b>Ein</b> auswählen |
| Abschlusswiderstand R\$485-Schnittstelle<br>Ein | V                                                 |                                                   | Kommunikationsbus angeschlossen ist, über den<br>der Wechselrichter mit SMA<br>Kommunikationsprodukten verbunden ist.<br>Wählen Sie den Eintrag Energiezähler aus,<br>wenn an der RS485-Schnittstelle ein | (Default-Wert)                             |
| Zurück                                          |                                                   | Speichern und weiter                              | Energiezähler angeschlössen ist.<br>Wählen Sie den Eintrag <b>Modultechnik</b> aus,<br>wehn an der RS485-Schnittstelle das Gateway<br>der TS4 Modultechnik angeschlössen ist.                             |                                            |
|                                                 |                                                   |                                                   |                                                                                                    | Speichern und weiter anklicken             |

## > Folgen Sie weiter dem Installationsassistenten

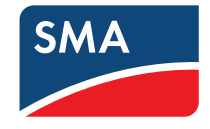

> Starten Sie mit der Eingabe der Anzahl der Gateways und klicken sie auf weiter.

| SUNNY TRIPOWER 6.0                                                                       | SMA                                                                                                    |                                                                                                    |                                                              |
|------------------------------------------------------------------------------------------|----------------------------------------------------------------------------------------------------|----------------------------------------------------------------------------------------------------|--------------------------------------------------------------|
| + Home                                                                                   | SUNNY TRIPOWER 6.0                                                                                                    | SMA                                                                                                    |                                                              |
| 1 2<br>Netzwerskontiguretion Zeit und Datum                                              | Lin 🕈 Home                                                                                                    | 1.0.                                                                                                    |                                                              |
| Modultechnik-Konfiguration                                                               | 1         2         3         4         5           Netzwerklandigunation         Zeit und Datum         Ländernizem         RS485 Konfiguration         Netzwyders-<br>derentidentung | 6 7<br>Modutedrate<br>Kontiguation                                                                                                    |                                                              |
| System-Konfiguration Anzahl Gateways                                                     | Modultechnik-Konfiguration                                                                                                    | Benutzerinformation                                                                                                    | Stringkontiguratio                                           |
| 0<br>(0 3)                                                                               | System Konfiguration String-Konfiguration Status                                                                                                    | String-Konfiguration<br>Tragen sie die Anzahl der <u>Sturgs</u> ein-me an                                                                                                    | <ul> <li>fur MPP-Iracker A ur</li> <li>B singsban</li> </ul> |
|                                                                                          | Wechserlichter- Anzahl Bezeichnung Anzahl PV-Module Im String Anzahl der TS4 im String                                                                                                 | dem jeweiligen Eingang angeschlossen sind<br>ung tragen Sie die Apeani der PV-Module sowie<br>die Anzahl der IS4 im String ein. Anhand dieser<br>Anadem kann im nächden Schult eine genaue | b eiligeben                                                  |
| Zhrock                                                                                   | A 0 A. 0 0.                                                                                                    | Zuordhung der Seriennummern der TS4 in<br>einem String erfolgen.                                                                                                    |                                                              |
| hritt 1:                                                                                 |                                                                                                    | _                                                                                                    |                                                              |
| nzahl                                                                                    |                                                                                                    | 146 Aug                                                                                                    |                                                              |
| er installierten Gateways                                                                | 2.000ck                                                                                                    | Veree                                                                                                    |                                                              |
| ngeben [13]                                                                              |                                                                                                    |                                                                                                    | <ul> <li>Weiter anklicken</li> </ul>                         |
|                                                                                          |                                                                                                    |                                                                                                    |                                                              |
| Seriernammer: 1996000591<br>Finnwore Version: 2.13.5.R<br>IP-Adresse WLAN: 192.168.1.194 |                                                                                                    |                                                                                                    |                                                              |
|                                                                                          | Seriennummer: 1998000591<br>Feinmare Version: 2.13.5.R<br>IP-Adresse WLAN: 192.168.1.194                                                                                               | Enutzergruppe: Instalateur<br>Datum: 28.05.18 14:48                                                                                                    |                                                              |

> Im Unterpunkt "Stringkonfiguration" geben Sie die Anzahl der Strings, die Anzahl der PV Module pro String und die Anzahl der TS4 pro String an.

\* Die Anzahl der Schritte variiert bei den verschiedenen Wechselrichtern

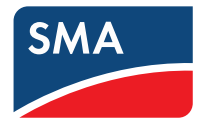

> Im Unterpunkt "A" und "B" geben Sie die Seriennummern der TS4 an und klicken auf "weiter".

| SUNNY TRIPOWER 6.0                                                                                                    | SMA                                                                                                    |                  |
|----------------------------------------------------------------------------------------------------|----------------------------------------------------------------------------------------------------|------------------|
| A Home                                                                                                    | SUNNY TRIPOWER 6.0                                                                                                    | 1                |
| 1         2         3         4           Nets-verifion/gunition         Zet and Safum         Lindemore         PS465 Konfgun | # Home                                                                                                    | (                |
| Modultechnik-Konfiguration                                                                                                    | 1 2 3 4 5 6                                                                                                    | Suche starten    |
| System-Konfiguration String-Konfiguration A B Status                                                                           | dendleidurg Konfiguration                                                                                                    | und warten (3-10 |
| Dezeichnung TS4 Seriennummer                                                                                                   | Modultechnik-Nonliguration                                                                                                    | Min )            |
| S Die Anzahl der eingetragenen Seriennummern ist                                                                               | System-Konfiguration String-Konfiguration A D Status Durch August and Status Status                                                                                                    |                  |
| AA1 4-00000                                                                                                    | Modultechnik-Komponenten suchen Geway Test durchding.<br>Gateway Test durchding.                                                                                                    |                  |
| AA2 4-00000                                                                                                    | Die Parameter für der Modeltechnikkonfguration wurden werändert. Damit die Anderunge unt einforen geht, moss der Anderung durch Anklicken<br>der schaftlicher Datewerge in Die Verlag unter Verlag und ein Respectiveltig specification werden der die<br>Verbindung zwischen Ihrem Endgerät und der Benutzeroberfläche alterinft, geht die Anderung der Modultechnikkonfiguration vertoren. Betein Ste seit zu der Konnen (die Anderung der Modultechnikkonfiguration vertoren) Betein Ste seiter Ste schleg dass die Ste Ste Ste Ste Ste Ste Ste Ste Ste St                                                                                                    |                  |
| AA3 4-20005                                                                                                    | Gateway-Test durchführen Buche statten Buche de Konfiguration of Buche de Konfiguration of Automation of Automatio |                  |
| Seriennummern                                                                                                    | Inbetriebnahmestatus<br>Wenn die Suche erfolgrei<br>erschleint unter dan Scha                                                                                                    |                  |
| der TS4-Module für                                                                                                    | Anzahl gerundener Komponenten die Anzahl der gefundene<br>Gateway 0 van 1 angezeigt Prüfen Bie das<br>Ste stehe dass die kom                                                                                                    |                  |
| String A und B                                                                                                    | Details     detail     details     details     details     details     details     details     details     details     details     details                                                                                                    |                  |
| eingeben                                                                                                    | 2. D. weitere Komponente<br>um Komponente<br>dazu während der Suche<br>Suche ablie schen                                                                                                    | Weiter           |
| Sectionsance: 1998000031<br>Primare-Version: 2.13.5.R<br>JP-Adreso VLAV: 192.168.1.194                                         |                                                                                                    | anklicken        |
|                                                                                                    | Serierrammer: 196000391<br>Promate-Version: 2.1.5.9.<br>IP-Adresse WLAV: 192.100.1.194                                                                                                    |                  |

- > Abschließend starten Sie die "Suche" nach den TS4 (dieses kann ein paar/einige Minuten dauern).
- > Klicken Sie auf "Weiter", wenn die Gateways und TS4 gefunden wurden und folgen anschließend weiter dem Installationsassistenten.

## Inbetriebnahme von TS4 bei integriertem Cloud Connect

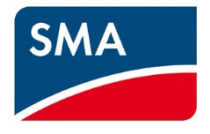

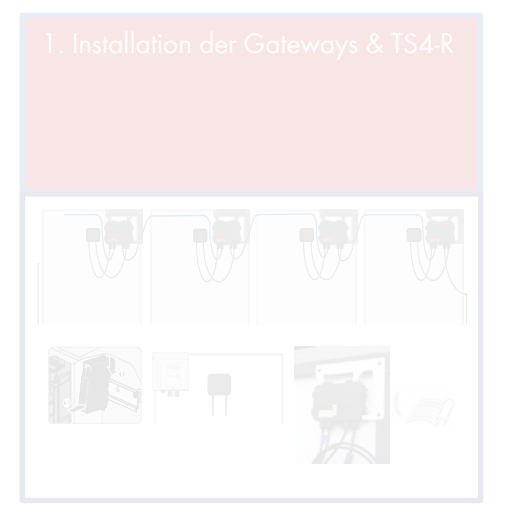

- 4. Registrierung der PV Anlage im Sunny Portal
  - Layout

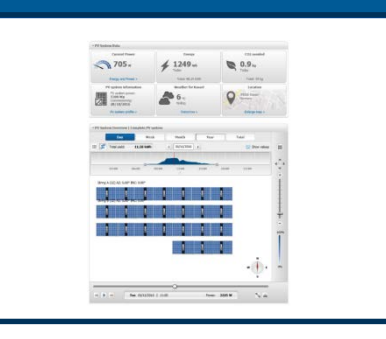

In the office

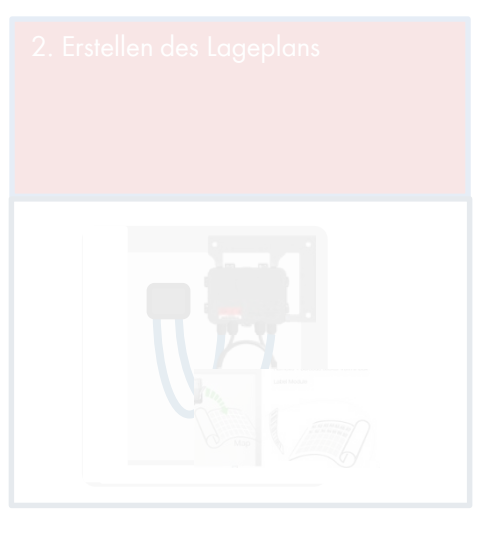

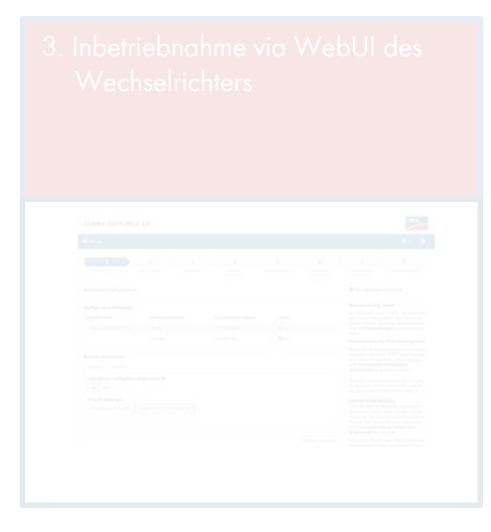

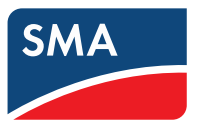

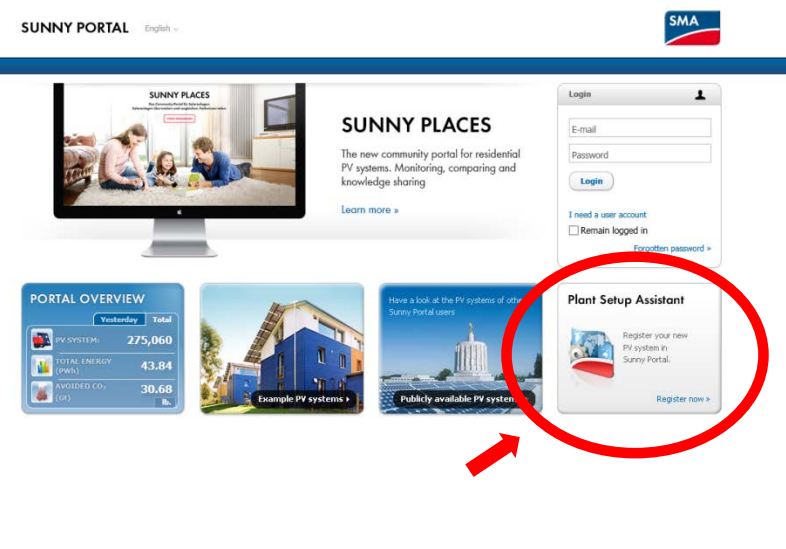

- > Rufen Sie die Webseite <u>www.SunnyPortal.com</u> auf.
- > Starten Sie den Anlagen-Set-up Assistenten.
- > Folgen Sie dem Anlagen Set-up Assistenten.

| SUNNY PORTAL English ~                                                                                                    |                                                                                                    |                 |
|----------------------------------------------------------------------------------------------------|----------------------------------------------------------------------------------------------------|-----------------|
| Welcome to the PV System Setup Assistan<br>The PV System Setup Assistant will guide you step by ste<br>Sunny Home Manager<br>Urverters with WebConnect Technology<br>The PV System Setup Assistant will also help you if you w<br>Use the [Next] and [Back] buttons in the PV System Sete<br>Information:<br>Registration of Sunny WebBox system via the device web | f<br>) through the procedure for registration and detection of your PV system with:<br>In to add devices to your Sunny Portal PV system or if you have replaced devices in y<br>p Assistant to navigate between the pages.<br>Interface. | your PV system. |
|                                                                                                    | 5                                                                                                    |                 |

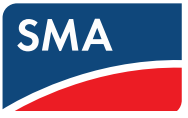

Login:

> Melden Sie sich mit Ihrem Account an oder kreieren einen neuen Account.

| 1                            | 2          | $\geq$       | 3           | >           | 4           | > | 5 | > | 6 | > | 7 | 2 | 8 |  |
|------------------------------|------------|--------------|-------------|-------------|-------------|---|---|---|---|---|---|---|---|--|
| Jser Registration            |            |              |             |             |             |   |   |   |   |   |   |   |   |  |
| you are not already register | ed in Suni | ny Portal, s | select "I a | m not vet i | registered" |   |   |   |   |   |   |   |   |  |
| I am not yet registered.     |            |              |             |             |             |   |   |   |   |   |   |   |   |  |
|                              |            |              |             |             |             |   |   |   |   |   |   |   |   |  |
| I am already registered in t | Sunny Por  | rtal.        |             |             |             |   |   |   |   |   |   |   |   |  |
|                              |            |              |             |             |             | 1 |   |   |   |   |   |   |   |  |
| jens.wollenhaupt@sma.de      |            | ******       | ***         |             |             |   |   |   |   |   |   |   |   |  |

| 1                     | 2            |               | 3           | X            | 4            | >         | 5       | 5 | 6 | $\sum_{i=1}^{n}$ | 7 | -> | 8 |  |
|-----------------------|--------------|---------------|-------------|--------------|--------------|-----------|---------|---|---|------------------|---|----|---|--|
| elect PV system       |              |               |             |              |              |           |         |   |   |                  |   |    |   |  |
| u can create a new PV | system or se | lect an exis  | ting PV sv  | stem in orr  | ler to renla | ce or add | devices |   |   |                  |   |    |   |  |
| A can create a new Pr | system or se | lett all exit | ang r v sy: | scent in ore |              |           | actices |   |   |                  |   |    |   |  |
| reate a new PV syste  | m            |               |             |              |              |           |         |   |   |                  |   |    |   |  |
| PV System Prop        | ertles       |               |             |              |              |           |         |   |   |                  |   |    |   |  |
| PV System Name: '     |              |               | Gre         | ff 14.11.20  | 17           |           |         |   |   |                  |   |    |   |  |
| PV System Passwor     | d: *         |               | •••         | •            |              |           |         |   |   |                  |   |    |   |  |
| Repeat Password: '    |              |               |             |              |              |           |         | ] |   |                  |   |    |   |  |
|                       |              |               |             |              |              |           |         | 1 |   |                  | - |    |   |  |

> Geben Sie den Systemnamen ein.
> Geben Sie das Installateurspasswort des Wechselrichters ein.

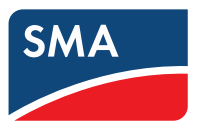

Identifizieren des Wechselrichters:

> Geben Sie die PIC & RID des Wechselrichters ein.

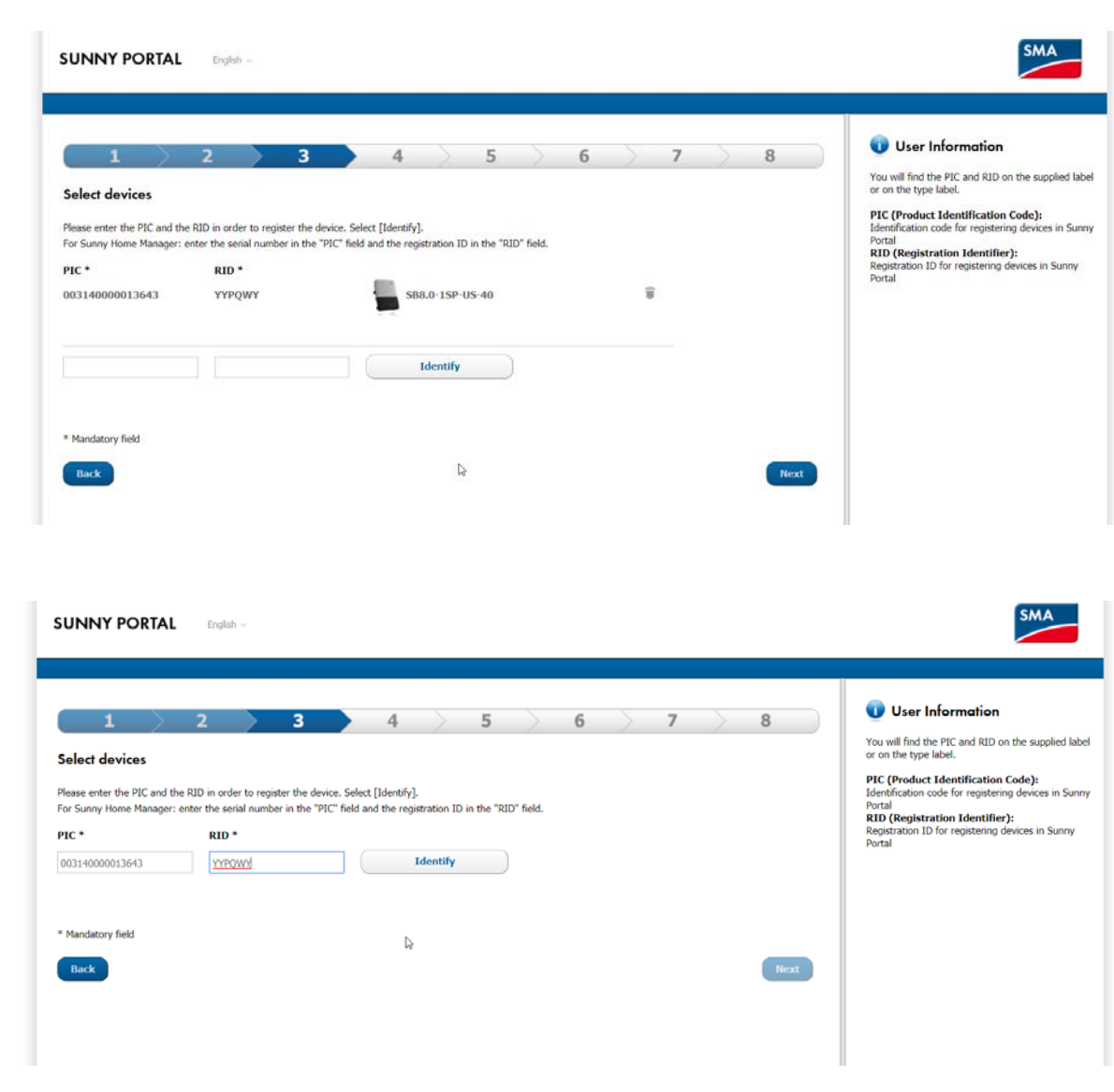

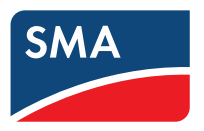

## System-Eigenschaften:

- > Tragen Sie die System-Eigenschaften ein wie z.B Adresse, Zeitzone.
- > Die Anzahl der TS4 Komponenten in diesem System wird automatisch übernommen.

| PV System Properties     |                                                                                                    |
|--------------------------|----------------------------------------------------------------------------------------------------|
| PV system power: *       | 7.9 kWp                                                                                                    |
| Specific Annual Yield: * | kWh / kWp                                                                                                    |
| Street/No: *             |                                                                                                    |
| Zip Code/City: *         |                                                                                                    |
| Country: *               | United Kingdom 👻                                                                                                    |
| Time Zone: *             | (UTC+01:00) Amsterdam, Berlin, Bern, Niestetal, Rome, Stock                                                                                                    |
| Automatic updates: *     | Automatic update of all devices in the PV system                                                                                                    |
| Sunny Places:            | Approve system for Sunny Places Please enter the operator's e-mail address so that he can use Sunny Places. The operator will then automatically be assigned the "standard user" role in the Sunny Portal and will receive an e-mail with more information on Sunny Places. E-mail address of the operator: * |
| TS4 components:          | There are TS4 components in the system           Number of components:         1                                                                                                    |

### 🕕 User Information

8

#### Nominal PV system power The nominal PV system power is the sum of

power of all PV modules. Information: You must enter the nominal PV

system power correctly to ensure limiting of active power feed-in to the correct value. If are changes to the installed nominal PV syst power, you have to adjust this value.

### Specific annual yield

The specific annual yield indicates how man kilowatt hours yield you can expect per insta KWp in one year. Sumy Portal can calculate advance a monthly yield forecast using this the nominal PV system power and the infor on your PV system power and the infor specific annual yield for your PV system loca from your installer or from inradiation maps.

#### Automatic updates

With the help of the automatic updates that Solar Technology AG makes available regula you will ensure that your PV system is alway the latest technological level and you will pr from our product improvements. It is possib deactivate this function at a later date via th configuration of the individual devices.

#### Sunny Places

Sumy Places is a solar network for owneroperators of residential PV systems. It allow display energy and performance data and to interact with the community. Enter the e-m address of the PV system operator in the fin mail address of the operator. They will the automatically receive an invtation per e-m their login data. The use of Sumy Places is charge for PV system operators. The release data can be revolved at any time in Sumy P under "Configuration > System properties > release".

### SMA Smart Connected

SMA Smart Connected provides free automa monitoring and analysis of your inverter via

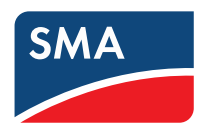

Zusammenfassung:

- > Nachdem der Anlagen Assistent das System angelegt und konfiguriert hat, wird die Anzahl der gefundenen TS4 Komponenten in der Zusammenfassung aufgelistet.
- > Nachdem Sie Punkt "TS4 Komponenten" angeklickt haben, sehen Sie mehr Details.

| ur Sunny Portal PV s | ystem 'Greif 14.11.2017' has been installed | successfully! |   |
|----------------------|---------------------------------------------|---------------|---|
| Communication        | monitoring is activated                     |               |   |
| Automatic daily      | report is activated.                        |               | 9 |
| • There are TS4 o    | omponents in the system                     |               |   |
|                      |                                             |               |   |

Physikalisches Layout:

- > Nach dem initialen Login in das PV-System erhalten Sie eine Empfehlung, das physikalische Layout zu erstellen.
- > Um den Layout Assistenten zu öffnen, klicken Sie auf "Next" oder klicken Sie auf den Layout Assistenten des Konfigurations-Menus.
- > Erstellen Sie ein physikalisches Layout.

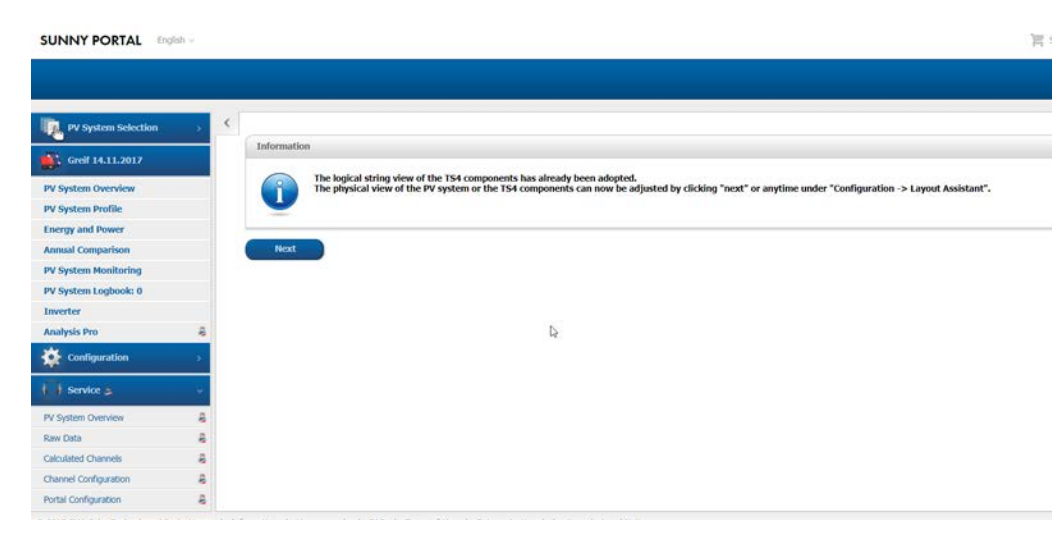

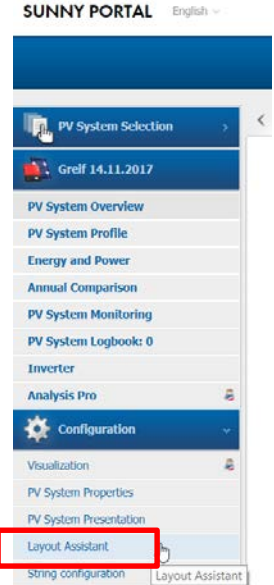

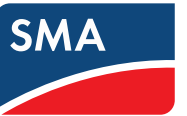

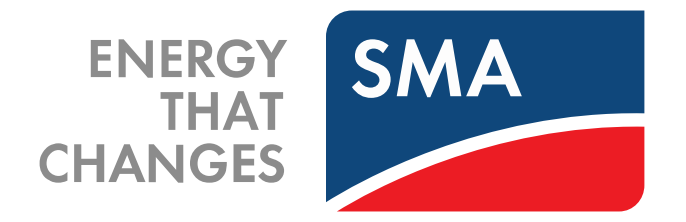

SOCIAL MEDIA www.SMA.de/Newsroom

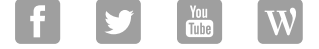